2021-2022 Eğitim öğretim yılı sonu itibari ile azami öğrenim sürelerini tamamlayan ve verilecek Ek Sınav haklarından yararlanacak öğrenciler, kayıtlı olduğu Fakülte/Meslek Yüksekokuluna **yazılı başvurularını** tamamladıktan sonra aşağıda belirtilen adımları mutlaka yerine getirmek zorundadırlar.

1. Öğrenci Bilgi Sistemine giriş yapılarak Başvuru İşlemleri menüsünden Ek Sınav Başvuru V2 seçilir (Resim-1)

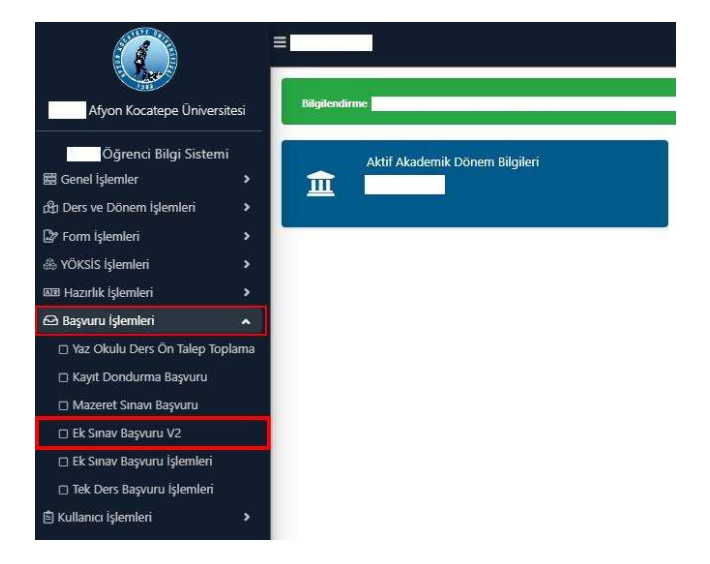

2. Birinci adım sonrasında Resim-2 ekranı sizi karşılayacak. Başvuruya ilişkin ilan metnini okuduğunuzu onaylayıp tamam tuşuna basmanız gerekmektedir.

| Azami Süresi Dol          | an Öğrenciler İçin Ek Sınavlar (Bitiş Tarihi:02.09 | 9.2022 00:00)          |                             |              |              |            |                                  |                      |              |  |  |  |  |  |  |
|---------------------------|----------------------------------------------------|------------------------|-----------------------------|--------------|--------------|------------|----------------------------------|----------------------|--------------|--|--|--|--|--|--|
| 2021-2022 Yaz Ek Sın      | av 1                                               | Ek Sinav Ba            | Ek Sinav Basvuru İlan Metni |              |              |            |                                  |                      |              |  |  |  |  |  |  |
| Başvuru Yapılabil<br>Tümü | ecek Dersler                                       | O Başvuruya ilişkin dı | iyurulara k                 | ayıtlı olduğ | junuz Fakült | e/Meslek Y | üksekokulu web sayfalarından ula | şabilirsiniz.        |              |  |  |  |  |  |  |
| Ders Kodu                 | Ders Adi                                           |                        |                             |              |              |            |                                  |                      |              |  |  |  |  |  |  |
|                           | SEGMELI GRUP-I 3.Smif Güz Dönemi                   |                        |                             |              |              |            |                                  | Sokudum              | 🖄 Tamam      |  |  |  |  |  |  |
| MLY401 (ML303)            | MALIYE POLİTİKASI                                  | 3+0                    | Z                           | 3            | 6            | 4          | Alttan                           | MLY401(FF)           |              |  |  |  |  |  |  |
| SG301 [3]                 | SEÇMELİ GRUP-I 4.Sınıf Güz Dönemi                  | 3+0                    | s                           | 3            | 6            | 4          | Aittan, Devamsız                 | MLY415(DZ),MLY417(FF | ),MLY405(FF) |  |  |  |  |  |  |

3. İkinci adım sonrasında devam şartını sağladığınız başarısız seçmeli ve zorunlu dersler listelenecektir. Bu ekranda (Resim-3) devam şartını yerinde getiremediğiniz (DZ) ve hiç alamadığınız dersler listelenmeyecektir. Seçmeli grup dersleri nedeniyle listelenen DZ olan dersleri seçemeyeceksinizdir.

| Başvuru Yapılabile<br>Tümü                                                                                                    | ecek Dersler                      | 🔾 Alttan |     |     |           |      |     |                       |                                  |                     |
|----------------------------------------------------------------------------------------------------|-----------------------------------|----------|-----|-----|-----------|------|-----|-----------------------|----------------------------------|---------------------|
| Ders Kodu                                                                                                    | Ders Adı                          |          | T+U | Z/S | KRD       | AKTS | Snf | Alma Tipi             | Georiis Durumu                   |                     |
| SIG201 [2]                                                                                                    | SEÇMELİ GRUP-1 3.Sınıf Güz Dönemi |          | 3+0 | s   | 3         | 5    | 3   | Alttan, Not Yükseltme | MLY319(CB),SD303(FF)             | 💭 Grup Ders Başvuru |
| MLY401 (ML303)                                                                                                    | MALIYE POLITIKASI                 |          | 3+0 | z   | 3         | 6    | 4   | Alttan                | MLY401(FF)                       | 🖄 Başvuru Yap       |
| \$G301 [3]                                                                                                    | SEÇMELİ GRUP-1 4.Sınıf Güz Dönemi |          | 3+0 | s   | 3         | 6    | 4   | Alttan, Devamsiz      | MLY415(DZ),MLY417(PP),MLY405(PP) | C Grup Ders Bagvuru |
| MLY304 (ML306)                                                                                                    | BÜTÇE POLİTİKASI                  |          | 3+0 | z   | 3         | 5    | 3   | Alttan                | NLY304(FD)                       | 🙆 Başvuru Yap       |
| MLY308 (ML210)                                                                                                    | KAMU EKONOMÍSÍ                    |          | 3+0 | z   | 3         | 5    | 3   | Alttan                | MLY308(00)                       | 🖄 Başvuru Yap       |
| 5/6202 [2]                                                                                                    | SEQMELI GRUP-I 3.5mf Bahar Donemi |          | 3+0 | 5   | 3         | 5    | 3   | Alttan, Not Yükseltme | MLY320(CC),15L306(FF)            | D Grup Ders Basvuru |
| MLY402 (ML402)                                                                                                    | VERGİ YARGILAMA HUKUKU            |          | 3+0 | z   | 3         | 6    | 4   | Alttan                | MLY402(PD)                       | 🖄 Başvuru Yap       |
| MLY404 (ML206)                                                                                                    | IDARİ HUKUKU                      |          | 3+0 | z   | 3.        | 6    | 4   | Alttan                | KY309(DC)                        | 💩 Başvuru Yap       |
| Revenue of the second second se |                                   |          |     |     | 010110001 | ć    | €   | 8-1/1 1 ¥K4 K1 D      | N C                              |                     |

d Tümünü Ekle

4. Listelenen dersleri dilerseniz tek, tek dilerseniz Tümünü Ekle (Resim-4 Adım 1) diyerek sadece Zorunlu dersleri (Resim-4 Adım 2) ekleyebilirsiniz. Seçmeli dersler için Grup Ders Başvuru (Resim-4 Adım 3) seçmelisiniz.

| GRUP-1 3.Smif Guz Donemi<br>GRUP-1 4.Smif Guz Donemi<br>GRUP-1 3.Smif Bahar Dönemi |                                                                                              |                                                                                                    | <b>T+U 3</b><br>3+0 3                                                                                                    | z/S KRD                                                                                                    | AKTS<br>5                                                                                                    | Snf                                                                                                    | Alma Tipi                                                                                                    | Geçmiş Du                                                                                                    | numu                                                                                                    |                                                                                                    | 1                                                                                                    |                                                                                                    |                                                                                                    |
|------------------------------------------------------------------------------------|----------------------------------------------------------------------------------------------|----------------------------------------------------------------------------------------------------|----------------------------------------------------------------------------------------------------|----------------------------------------------------------------------------------------------------|----------------------------------------------------------------------------------------------------|----------------------------------------------------------------------------------------------------|----------------------------------------------------------------------------------------------------|----------------------------------------------------------------------------------------------------|----------------------------------------------------------------------------------------------------|----------------------------------------------------------------------------------------------------|----------------------------------------------------------------------------------------------------|----------------------------------------------------------------------------------------------------|----------------------------------------------------------------------------------------------------|
| GRUP-1 3.Senf Gúz Donemi<br>GRUP-1 4.Senf Gúz Donemi<br>GRUP-1 3.Senf Bahar Dénemi |                                                                                              |                                                                                                    | 3+0 3                                                                                                    | 3 3                                                                                                    | 5                                                                                                    |                                                                                                    |                                                                                                    |                                                                                                    |                                                                                                    |                                                                                                    |                                                                                                    |                                                                                                    |                                                                                                    |
| GRUP-1 4.Smif Guz Donemi<br>GRUP-1 3.Simf Bahar Dönemi                             |                                                                                              |                                                                                                    | 272 0                                                                                                    |                                                                                                    |                                                                                                    | 3                                                                                                    | Alttan,Not Yukseltme                                                                                                    | MLY319(C                                                                                                    | 0,5D303(FF)                                                                                                    |                                                                                                    |                                                                                                    |                                                                                                    | 💭 Grup Ders Başvun                                                                                                    |
| GRUP-I 3.Sinif Bahar Dönemi                                                        |                                                                                              |                                                                                                    | 340                                                                                                    | 3                                                                                                    | 6                                                                                                    | 4                                                                                                    | Aittan, Devamoiz                                                                                                    | MLY415(00                                                                                                    | MLY415(02), MLY417(FF), MLY405(FF)                                                                                                    |                                                                                                    |                                                                                                    | Ð                                                                                                    | 💭 Grup Ders Başvun                                                                                                    |
|                                                                                    |                                                                                              |                                                                                                    | 3+0 !                                                                                                    | 5 3                                                                                                    | 5                                                                                                    | 3                                                                                                    | Alttan,Not Yükseltme                                                                                                    | MLY320(CC                                                                                                    | MLY320(CC),15L306(FF)                                                                                                    |                                                                                                    |                                                                                                    |                                                                                                    | Grup Ders Başvuri                                                                                                    |
|                                                                                    |                                                                                              |                                                                                                    |                                                                                                    |                                                                                                    |                                                                                                    | Ð                                                                                                    | 3-1/1 1 ❤ KG KI DI                                                                                                    | C) K3                                                                                                    |                                                                                                    |                                                                                                    |                                                                                                    |                                                                                                    |                                                                                                    |
| <2 ①                                                                               |                                                                                              |                                                                                                    |                                                                                                    |                                                                                                    |                                                                                                    |                                                                                                    |                                                                                                    |                                                                                                    |                                                                                                    |                                                                                                    |                                                                                                    |                                                                                                    |                                                                                                    |
| lam 5 adet derse başvuru yapılmış                                                  | tır)                                                                                         |                                                                                                    |                                                                                                    |                                                                                                    |                                                                                                    |                                                                                                    |                                                                                                    |                                                                                                    |                                                                                                    |                                                                                                    |                                                                                                    |                                                                                                    |                                                                                                    |
|                                                                                    | T+U                                                                                          | z/s                                                                                                    | KRD                                                                                                    | AKTS                                                                                                    | Snf                                                                                                    | Alma Tip                                                                                                    | i Önceki Durum                                                                                                    | Grup                                                                                                    | Onay Tarihi                                                                                                    | Smav Tanhi                                                                                                    |                                                                                                    |                                                                                                    |                                                                                                    |
| POLÍTÍKASI                                                                         | 3+0                                                                                          | Z                                                                                                    | 3                                                                                                    | 6                                                                                                    | 4                                                                                                    | Alttan                                                                                                    | MLY401(FF)                                                                                                    |                                                                                                    |                                                                                                    |                                                                                                    |                                                                                                    |                                                                                                    | 🚫 İptal Et                                                                                                    |
| OLITIKASI                                                                          | 3+0                                                                                          | z                                                                                                    | 6                                                                                                    | 5                                                                                                    | 3                                                                                                    | Alttan                                                                                                    | MLY304(FD)                                                                                                    |                                                                                                    |                                                                                                    |                                                                                                    |                                                                                                    |                                                                                                    | 🚫 İptal Et                                                                                                    |
| IONOMISI                                                                           | 3+0                                                                                          | z                                                                                                    | 0,                                                                                                    | 5                                                                                                    | 3                                                                                                    | Alttan                                                                                                    | HLY308(DO)                                                                                                    |                                                                                                    |                                                                                                    |                                                                                                    |                                                                                                    |                                                                                                    | 🚫 İptal Et                                                                                                    |
| NRGELAMA HUKUKU                                                                    | 3+0                                                                                          | z                                                                                                    | 3                                                                                                    | 6                                                                                                    | 4                                                                                                    | Alttan                                                                                                    | MLY402(FD)                                                                                                    |                                                                                                    |                                                                                                    |                                                                                                    |                                                                                                    |                                                                                                    | 🚫 Iptal Et                                                                                                    |
| IKUKU                                                                              | 3+0                                                                                          | z                                                                                                    | 3                                                                                                    | 6                                                                                                    | 4                                                                                                    | Alttan                                                                                                    | KY309(DC)                                                                                                    |                                                                                                    |                                                                                                    |                                                                                                    |                                                                                                    |                                                                                                    | 🚫 İptal Et                                                                                                    |
|                                                                                    | Im S adet derse başvuru yapılmış<br>Duttraat<br>Kittaat<br>Dicolast<br>Roluwa Hurano<br>Kanu | Im 5 adet derse başvuru yapılmıştır)<br>T4U<br>Duttfixası 3+0<br>Littikası 3+0<br>Shoefisti 3+0<br>Bollanka Huruku 3+0<br>Kubu 3+0 | Im 5 adet derse bapvuru yapilmiştiri)<br>T4U 2/5<br>2/15/kası 3+9 2<br>kutfikası 3+9 2<br>3-9 2<br>3-9 2<br>3-9 2<br>3-9 2<br>3-9 2<br>2<br>3-0 2<br>2<br>3-0 2<br>2<br>3-0 2<br>3-0 2<br>2<br>3-0 2<br>2<br>3-0 2<br>3-0 2<br>2<br>3-0 2<br>3-0 2<br>2<br>3-0 2<br>3-0 | Im 5 adet derse başvunu yapılmıştır)<br>T+U Z/S KKD<br>DLITIKASI. 3+0 Z<br>CITIKASI. 3+0 Z<br>ONCARSI. 3+0 Z<br>AGLAMA HUKIKU. 3+0 Z<br>AGLAMA HUKIKU AGLAMA HUKIKU. | Im 5 adet derse bapyuru yapılmıştırı<br>DLITIKASI 3+9 2 3 6<br>LITIKASI 3+9 2 3 6<br>LITIKASI 3+9 2 3 5<br>DNCeHSI 3+9 2 3 5<br>RGILAMA HURUKU 3+9 2 3 6<br>RGILAMA HURUKU 3+9 2 3 6 | Im 5 adet derse başvuru yapılmıştır)<br>T4U 2/5 KNO AKTS Sef<br>DLTIKASI 3+0 2<br>006/451 3+0 2<br>006/451 3+0 2<br>3 5 3<br>006/451 3+0 2<br>3 6 4<br>017 2 3 5<br>01 5<br>01 5<br>0<br>01 5<br>01 5<br>0 | Im 5 adet derse bapyuru yapilmiştiri)<br>T+U 2/5 KKD Artis Sid Alen Tiş<br>QLTIKASI 3+0 2 3 6 4 Altan<br>ULTIKASI 3+0 2 2 3 6 4 Altan<br>SKRMS HUKKUU 3+0 2 3 6 4 Altan<br>RDIAN HUKKU 3+0 2 3 6 4 Altan<br>RDIAN HUKKU 3+0 2 3 6 4 Altan | Tell 2/5 SSD AVTS SIF Anna Tga Oncels Darum   DLTICASI 3-6 2 3 6 4 Attan MLY461(PF)   LTITASI 3-6 2 3 6 4 Attan MLY461(PF)   DXCMSISI 3-6 2 3 5 3 Attan MLY304F0)   DXCMSISI 3-6 2 3 6 4 Attan MLY92(PD)   DXCMSISI 3-94 2 3 6 4 Attan MLY92(PD)   DXCMSISI 3-94 2 3 6 4 Attan MLY92(PD)   DXDM 3-94 2 3 6 4 Attan MLY92(PD)   DXDM 3-94 2 3 6 4 Attan MLY92(PD) | THU 2/5 NOD AKTS Ser Ahna Tipi Onceb Darum Grup   Diadet derse başvuru yapılmıştır) THU 2/5 NOD AKTS Ser Ahna Tipi Onceb Darum Grup   DLTIKASI 3+9 2 3 6 4 Attan MLY461(PF)   DLTIKASI 3+9 2 3 5 3 Attan MLY364(PF)   DNCHISI 3+9 2 2 5 3 Attan MLY364(PF)   SIGULAN HURUKU 3+0 2 3 6 4 Attan MLY364(PF)   NDMU 3+0 2 3 6 4 Attan MLY364(PF)   NDMU 3+0 2 3 6 4 Attan MLY32(PD)   NDMU 3+0 2 3 6 4 Attan MLY32(PD) | In 5 adet derse başvuru yapılmıştır)   T+11 2/5 KKD AKTS Srl Akns Type Orași Dany Yarki   DLTIXASI 3+0 2 3 6 4 Aktan MLVAUJPR) Dany Yarki   DLTIXASI 3+0 2 3 6 4 Aktan MLVAUJPR) Dany Yarki   DKOMSI 3+0 2 3 5 3 Aktan MLV304(FD) S   DKOMSI 3+0 2 3 6 4 Aktan MLV304(FD) S S S S S S S S S S S S S S S S S S S S S S S S S S S S S S S S S S S S S S S S S S S S S S S | Tel 275 KSD AKTS Sri Ahn Tys Oncol Durum Grup Onay Tarlu Snow Tarlu   Tel 275 KSD AKTS Sri Ahn Tys Oncol Durum Grup Onay Tarlu Snow Tarlu   DLTICKSI 3+0 2 3 6 4 Attan MS/401/FP Snow Tarlu Snow Tarlu Snow | Na Sadet diverse basyurur yapilmiştiri   Tet 75 550 AKTS Safe Alexa Tişi Okrida Darum Grup Onny Tadfs Sana Tadfs   ULTIKASI 3-0 Z 3 6 4 Attan MicroSoft Onreda Darum Grup Onny Tadfs Sana Tadfs   VLTIKASI 3-0 Z 3 6 4 Attan MicroSoft Onreda Darum Grup Tadfs Sana Tadfs MicroSoft Onreda Darum Grup Tadfs Sana Tadfs MicroSoft Sana Tadfs Sana Tadfs MicroSoft Sana Tadfs MicroSoft Sana Tadfs Sana Tadfs MicroSoft Sana Tadfs MicroSoft Sana Tadfs MicroSoft Sana Tadfs Sana Tadfs MicroSoft Sana Tadfs Sana Tadfs Sana Tadfs Sana Tadfs Sana Tadfs Sana Tadfs MicroSoft Sana Tadfs Sana Tadfs Sana Tadfs Sana Tadfs Sana Tadfs Sana Tadfs Sana Tadfs Sana Tadfs Sana Tadfs Sana Tadfs Sana Tadfs Sana Tadfs Sa | In S addet divere basyurur yapilmiştiri Grup Vapilmiştiri Grup Vapilmiştiri   Im S addet divere başyurur yapilmiştiri T+U Z/S SZO Atts Sze Attse Type Oncels Durum Grup Oney Tarihi Szene Tarihi   ULTIKASI 3-9 2 3 6 4 Attan McV48(197) Szene Tarihi Szene Tarihi Szene Tar |

5. Resim-4 'te 3. Adım seçildiğinde Resim-5 ekranına ulaşacaksınız, bu ekranda başarısız dersinizin kaydı için Başvuru Yap'ı seçmelisiniz. Seçmeli grup derslerinde birden fazla dersi olanlar her ders için beşinci adımı tekrarlamalıdır.

| 00)                         |                                           |               |             |                                          |     |       |        |                          |               |  |  |  |  |
|-----------------------------|-------------------------------------------|---------------|-------------|------------------------------------------|-----|-------|--------|--------------------------|---------------|--|--|--|--|
| SG301 [3] Grubu Ders Seçimi |                                           |               |             |                                          |     |       |        |                          |               |  |  |  |  |
| Başvuru Yapılabi            | şvuru Yapılabilecek Hiç Alınmayan Dersler |               |             |                                          |     |       |        |                          |               |  |  |  |  |
| Ders Kodu                   | Ders Adı                                  |               |             | Z/S KRD AKTS Snf Alma Tipi Geçmiş Durumu |     |       |        |                          |               |  |  |  |  |
| MLY405 (SD401)              | Kamu Mal                                  | İYESİNDE GÜNC | EL SORUNLAR | S                                        | 3 6 | 5 4   | Alttan | MLY405(FF) 🖈             | 🖄 Başvuru Yap |  |  |  |  |
| MLY417 (SD415)              | MALÍ DEN                                  | ETIM          |             | S                                        | 3 6 | 4     | Alttan | MLY417 <mark>(FF)</mark> | 📥 Başvuru Yap |  |  |  |  |
|                             |                                           | 8             | 2 - 1/1     | 1                                        | . ~ | KKI k | JDDC   | ц<br>С                   |               |  |  |  |  |
| 9. <b></b>                  |                                           |               | e inver     |                                          |     |       |        | THE SEAL OF STREET       |               |  |  |  |  |
| 3+0                         | 7 3                                       | 5             | 3 Alttar    |                                          |     |       |        | MLX308(00)               |               |  |  |  |  |

6. Seçmeli dersler ile ilgili ders başvuruları tamamlandı ise Resim-6 ekranında başvuru yapılan dersleri kontrol edebilir, seçilen derslerin eklendiğini teyit edebilirsiniz.

| Başvuru Yapılabil<br>Tümü | ecek Dersler                                   | () Alttan  |     |                  |      |       |     |        |                    |               |                      |              |              |                      |
|---------------------------|------------------------------------------------|------------|-----|------------------|------|-------|-----|--------|--------------------|---------------|----------------------|--------------|--------------|----------------------|
| Ders Kodu                 | Ders Adi                                       | T          | HU  | Z/S              | KRD  | AKTS  | Sof | Alr    | na Tipi            |               | Geomis Durumu        |              |              |                      |
| SG201 [2]                 | SEGMELI GRUP-1 3.Sunif Guz Dönemi              | 3-         | +0  | s                | 3    | 5     | 3   | Alt    | tan,Not Yükseltme  |               | MLY319(CB)SD303(FF)  | ]            |              | 🕼 Grup Ders Başıvuru |
| \$6301 [3]                | SEÇMELİ GRUP-I 4.Sınıf Guz Dönemi              | 3          | H0  | s                | 3    | 6     | 4   | Alt    | tan, Devamsiz      |               | MLY415(D2) HLY417(FF | ),MLY405(FF) |              | (D Grup Ders Başvuru |
| <b>562</b> 02 [2]         | SECMELI GRUP-1 3.5mf Bahar Dönemi              | 3          | 0   | s                | 3    | 5     | 3   | Alt    | tan, Not Yükseltme |               | MLY320(CC 15L306(FF  |              |              | 🕼 Grup Ders Bapvuru  |
|                           |                                                |            |     |                  |      |       | 9   | 3 - 1  | /1 1 ~             | KA KI KI KA ( | Ç                    |              |              |                      |
| d Tümün                   | ù Ekle                                         |            |     |                  |      |       |     |        |                    |               |                      |              |              |                      |
| Başvuru Yapılan D         | Dersler (Toplam 9 adet derse başvuru yapılmışl | <b>#</b> ] |     |                  |      |       |     |        |                    |               |                      |              |              |                      |
| Ders Kodu                 | Ders Adi                                       |            | T+U | Z/S              | i kr | D AKI | s   | Saf    | Alma Tipi          | Önceki Durum  | Grup                 | Onay Tanhi   | Sınav Tarihi |                      |
| MLY401 (ML303)            | MALIYE POLITIKASI                              |            | 3+0 | z                | 3    | 6     | 84  | 4      | Alttan             | MLY401(FF)    |                      |              |              | 🚫 İptal Et           |
| MLY304 (ML306)            | BÜTÇE POLITİKASI                               |            | 3+0 | z                | 3    | 5     |     | 3      | Alttan             | MLY304(FD)    |                      |              |              | 🚫 İptal Et           |
| MLY308 (ML210)            | KAMU EKONOMISI                                 |            | 3+0 | z                | 3    | 5     |     | 3      | Alttan             | MLY308(DD)    |                      |              |              | 🚫 İptal Et           |
| MLY402 (ML402)            | VERGİ YARGILAMA HUKUKU                         |            | 3+0 | z                | 3    | 6     |     | 4      | Alttan             | MLY402(FD)    |                      |              |              | 🚫 İptal Et           |
| MLY404 (ML206)            | IDARI HUKUKU                                   |            | 3+0 | z                | 3    | 6     |     | 4      | Alttan             | KY309(DC)     |                      |              |              | 🛇 İptal Et           |
| MLY311 (SD303)            | AB VE MALİ UYUM                                |            | 3+0 | 5                | 3    | 5     |     | 3      | Alttan             | SD303(FF)     | SG201                |              |              | 🚫 İptal Et           |
| MLY405 (SD401)            | KAMU MALİYESİNDE GÜNCEL SORUNLAR               |            | 3+0 | 5                | 3    | 6     | 33  | 4      | Alttan             | MLY405(FF)    | 5G301                |              |              | 🚫 İptal Et           |
| MLY417 (SD415)            | MALÍ DENETÍM                                   |            | 3+8 | s                | 3    | 6     | -   | 4      | Alttan             | MLY417(FP)    | 5G301                |              |              | 🚫 İptal Et           |
| MLY315 (SD308)            | FINANSAL YÖNETIM II                            |            | 3+0 | s                | 3    | 5     |     | 3      | Alttan             | ISL306(FF)    | 5G202                |              |              | S Iptal Et           |
|                           | with beautiful and it beautiful at             |            | -   | the state of the |      |       | 8   | 9 - 1, | /1 1 ~             | KA KI KI DA ( | )                    | and and an   |              |                      |
| Ders başanyla eklendi     | 4                                              |            |     |                  |      |       |     |        |                    |               |                      |              |              |                      |

Tüm adımlarınız tamamlandı ise ders başvurularınız tamamlanmış demektir. Listelenmeyen başarısız eksik dersinizin olduğunu düşünüyorsanız kayıtlı olduğunuz birim öğrenci işleri ile görüşünüz.